# Электронные таблицы

### Электронные таблицы

#### Электронные таблицы (табличный процессор) -

это прикладная программа, предназначенная для организации табличных вычислений на компьютере.

Наиболее распространёнными табличными процессорами являются Microsoft Excel и OpenOffice.org Calc.

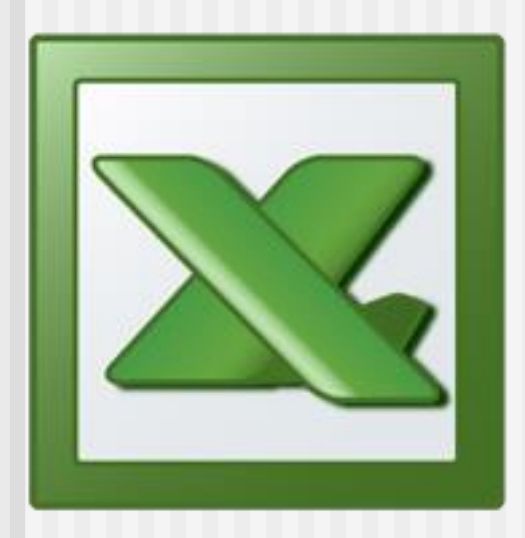

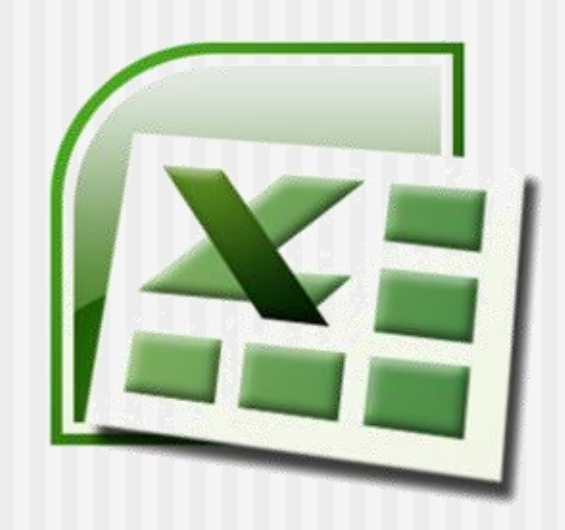

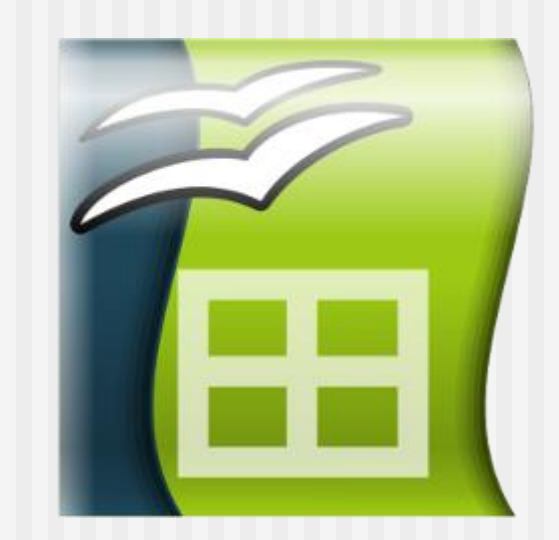

Excel 2003

Excel 2007

OpenOffice.org Calc

# Табличный процессор MS EXCEL

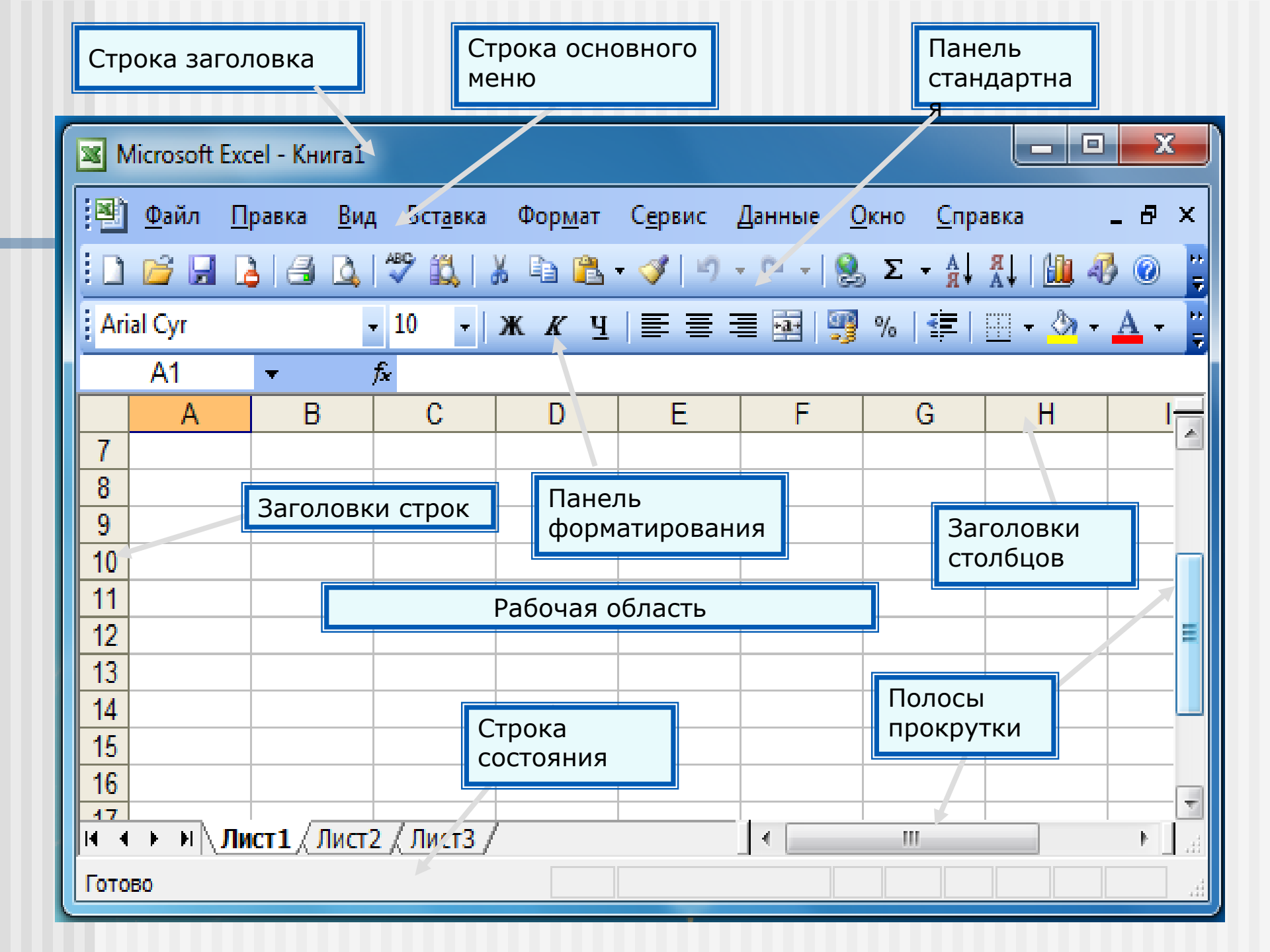

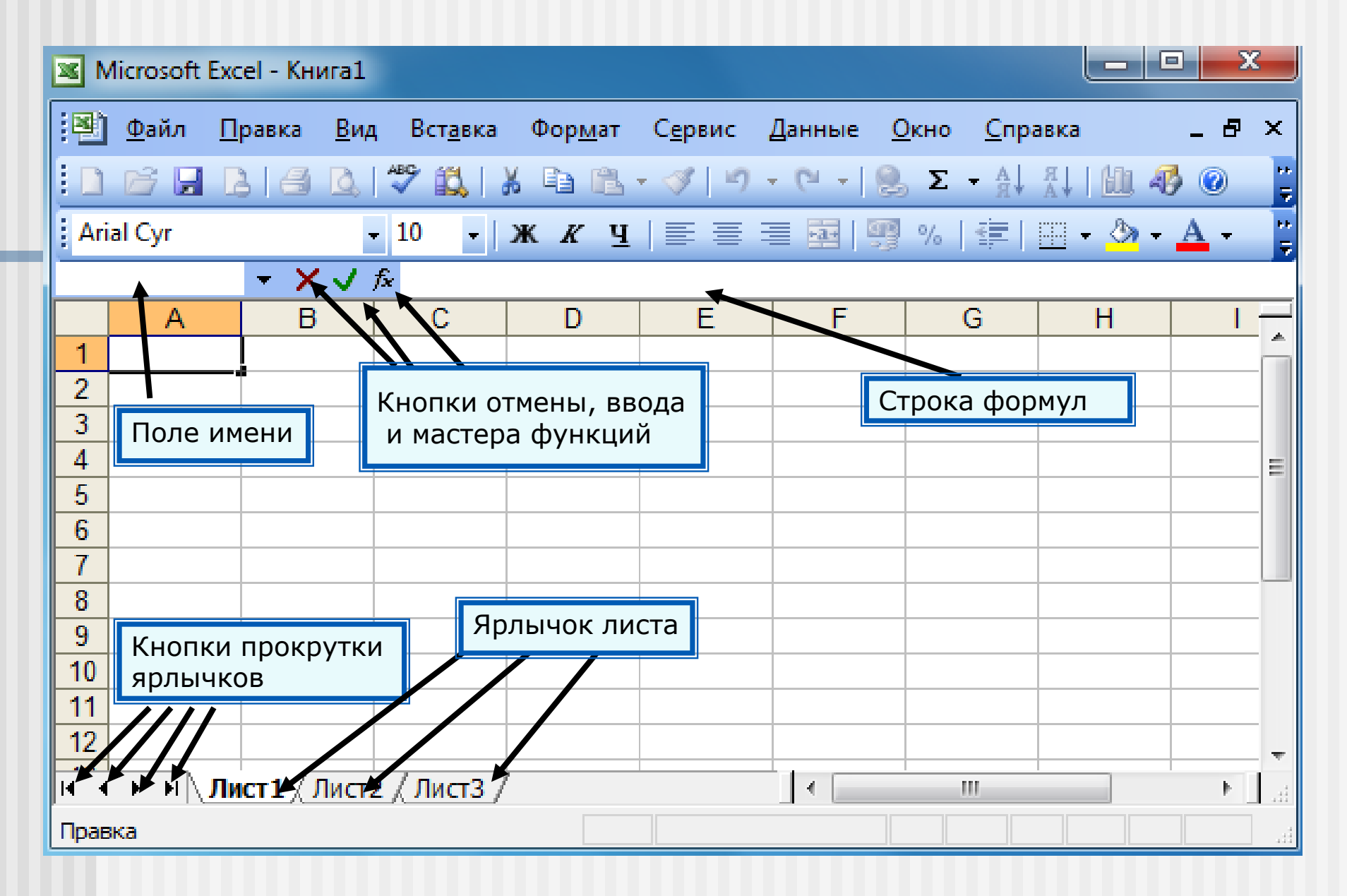

Название листа можно переименовать!

#### Структура электронной таблицы

**Ячейка** - наименьшая структурная единица электронной таблицы, образуемая на пересечении столбца и строки.

Строки имеют числовую нумерацию (всего 65536 строк) Столбцы - буквенную (буквы латинского алфавита, всего 256 столбцов, последний имеет имя IV)

Адрес ячейки – буква столбца и номер строки

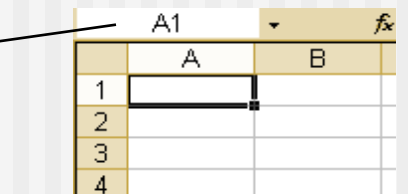

**Диапазон ячеек(блок, фрагмент)** – любая прямоугольная часть таблицы.

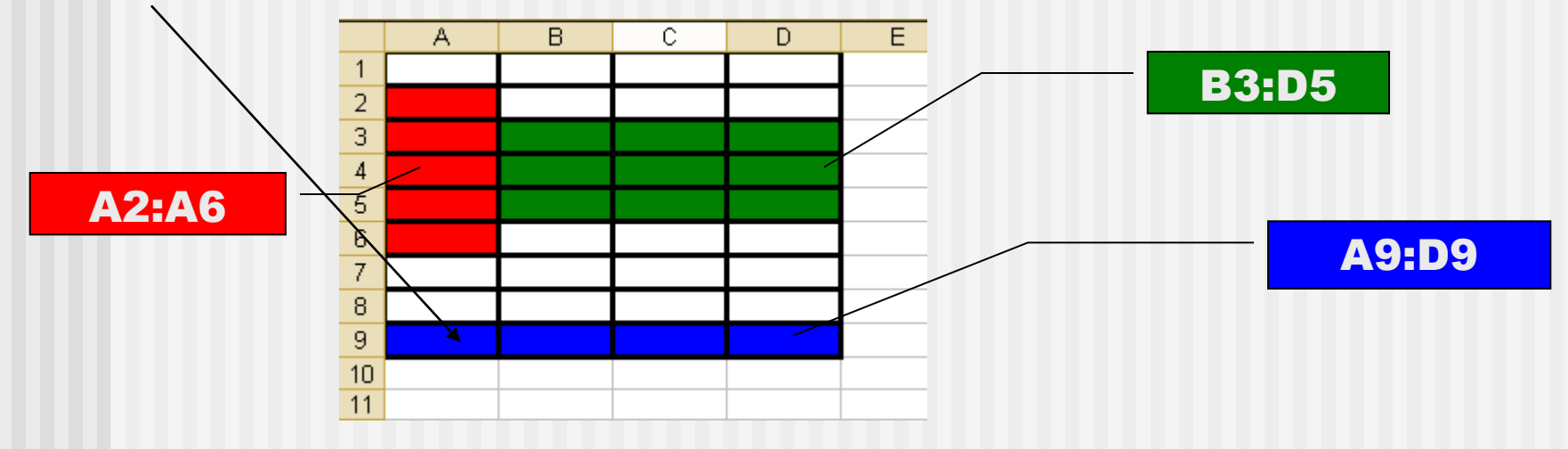

| G                  | 😱 🖬 🤊 - 🔍 - 🗧 Книга5 - Microsoft Excel     |                 |                  |              |        |                            |        |                           |              |          |                  |                  |     |
|--------------------|--------------------------------------------|-----------------|------------------|--------------|--------|----------------------------|--------|---------------------------|--------------|----------|------------------|------------------|-----|
| -                  | Главна                                     | я Вста          | вка Раз          | метка страні | ицы Фо | рмулы                      | Данные | Рецензиро                 | вание        | Вид      |                  |                  |     |
| Bci                | авить 🛷                                    | Calibri<br>Ж. К | • 11<br><u> </u> | • A A        |        | <mark>=</mark> ≫-<br>∃ ∉ 1 | 📑 Пере | нос текста<br>единить и п | оместить в і | центре т | Общий<br>∰ - % 0 | ▼<br>00,00,00,00 | φοι |
| БУФ                | Буфер обм ч Шрифт ч Быравнивание ч Число ч |                 |                  |              |        |                            |        |                           |              |          |                  |                  |     |
|                    | A1 $\checkmark$ $J_x$ 1                    |                 |                  |              |        |                            |        |                           |              |          |                  |                  |     |
|                    | A                                          | B               | C                | D            | E      | F                          | G      | H                         |              | J        | K                | L                |     |
| 1                  |                                            | 1               | 10               | 2            | 4      | 90                         | 2      | 14                        | 9            |          |                  |                  |     |
| 2                  | 5                                          | 1               | 20               | 4            | 2      | 20                         | 4      | 12                        | /            |          |                  |                  |     |
| 4                  | 7                                          |                 | 40<br>60         | 10           |        | 30<br>80                   | 8      | 10                        | 3            |          |                  |                  |     |
| 5                  | , 9                                        | 2               | 30               | 10           | 4      | 100                        | 10     | 8                         | 13           |          |                  |                  |     |
| 6                  | _                                          |                 |                  |              | -      |                            |        | Ť                         |              |          |                  |                  |     |
| 7                  |                                            |                 |                  |              |        |                            |        |                           |              | -        |                  |                  |     |
| 8                  |                                            |                 |                  |              |        |                            |        |                           |              |          |                  |                  |     |
| 9                  |                                            |                 |                  |              |        |                            |        |                           |              |          |                  |                  |     |
| 10 Активная ячейка |                                            |                 |                  |              | ка     |                            |        |                           |              |          |                  |                  |     |
| 11                 |                                            |                 |                  |              |        |                            |        |                           |              |          |                  |                  |     |
| 12                 |                                            |                 |                  |              |        |                            |        |                           |              |          |                  |                  |     |
| 13                 |                                            |                 |                  |              |        |                            |        |                           |              |          |                  |                  |     |
| 14                 |                                            |                 |                  |              |        |                            |        |                           |              |          |                  |                  |     |

### Данные в ячейках таблицы

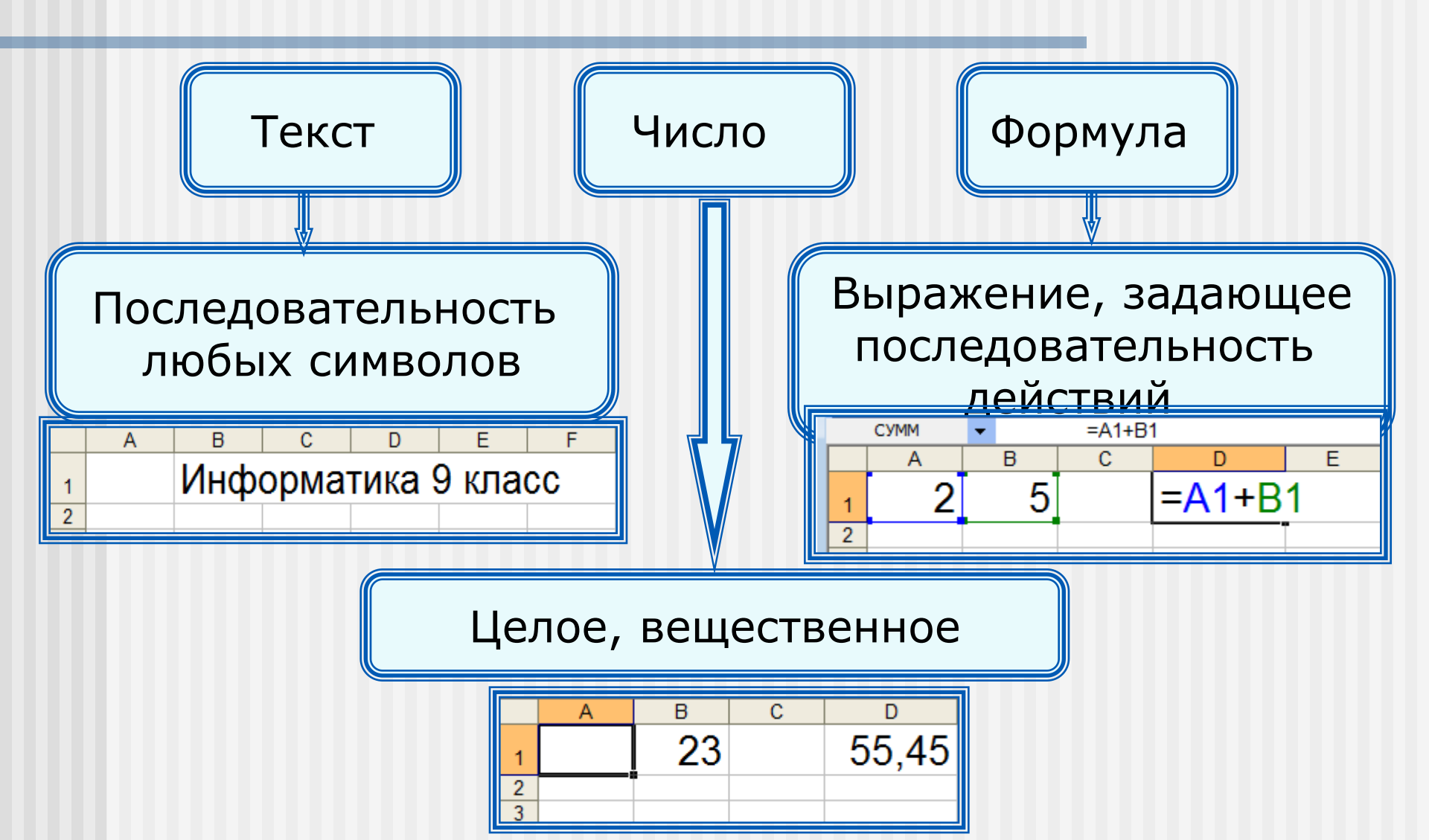

## Формат данных

| Числовой формат           | Пример     |  |  |
|---------------------------|------------|--|--|
| Числовой                  | 1234,01    |  |  |
| Процентный                | 57%        |  |  |
| Экспоненциальный(научный) | 1,234E+03  |  |  |
| Дробный                   | 1234/8     |  |  |
| Денежный                  | 1234 p.    |  |  |
| Дата                      | 23.12.2012 |  |  |
| Время                     | 08:30:00   |  |  |

Целая и дробная части вещественного числа разделяют запятой.

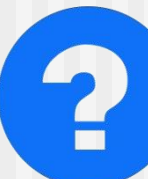

набираем -**12.23** – набираем - **12,01** – Солучаем дек.23 получаем **12,01** 

## Формулы

## Арифметические операции, применяемые в формулах

| Арифметическая операция | Знак операции |  |  |
|-------------------------|---------------|--|--|
| Сложение                | +             |  |  |
| Вычитание               | -             |  |  |
| Умножение               | *             |  |  |
| Деление                 | /             |  |  |
| Возведение в степень    | ^             |  |  |

Формула всегда начинается знаком

**«=»** 

=0,5\*(A1+B1) =C3^2

### Вычисления по формулам

Доялевадвервшефикимувкудачиненикаянией Киtедовта чечике потобранкает слаблирезний ытатросерычаслений етоте ующини фермкуле.

|   | D2 | ★ f <sub>*</sub> =A2*B1+C2 |   |    |   |   |  |
|---|----|----------------------------|---|----|---|---|--|
|   | Α  | В                          | С | D  | E | F |  |
| 1 | 5  | 4                          | 1 |    |   |   |  |
| 2 | 2  | 10                         | 6 | 14 |   |   |  |
| 3 |    |                            |   |    |   |   |  |

Для просмотра и редактирования конкретной формулы достаточно выделить соответствующую ячейку и провести её редактирование в строке ввода.

### Типы ссылок

ОТНОСИТЕЛЬНЫЕ (меняются так же, как и адрес формулы )

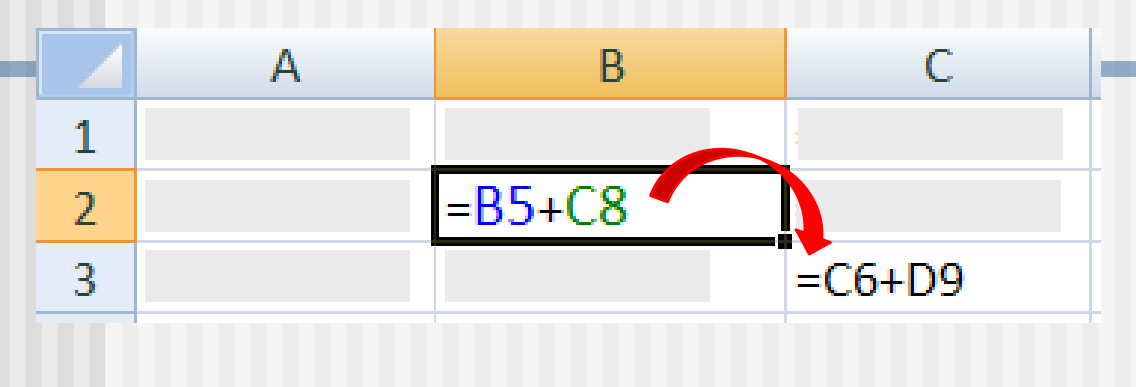

формула «переехала» на один столбец вправо и на одну строку вниз; имя столбца 1 на 1 номер строки 1 на 1

#### абсолютные

(не меняются)

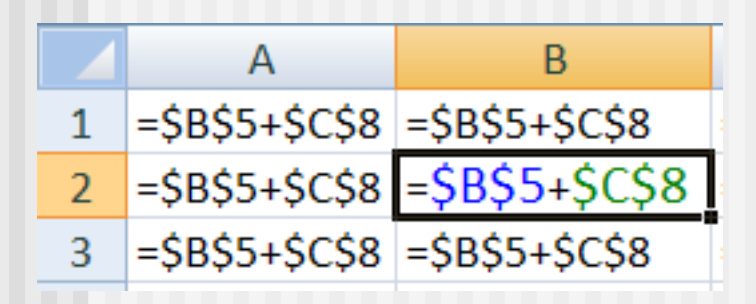

#### смешанные

(меняется только относительная часть

|   | А          | В                         | С          |
|---|------------|---------------------------|------------|
| 1 | =\$B4+B\$8 | =\$B4+C\$8                | =\$B4+D\$8 |
| 2 | =\$B5+B\$8 | = <mark>\$B5+</mark> C\$8 | =\$B5+D\$8 |
| 3 | =\$B6+B\$8 | =\$B6+C\$8                | =\$B6+D\$8 |

#### **Доормление ячеек**

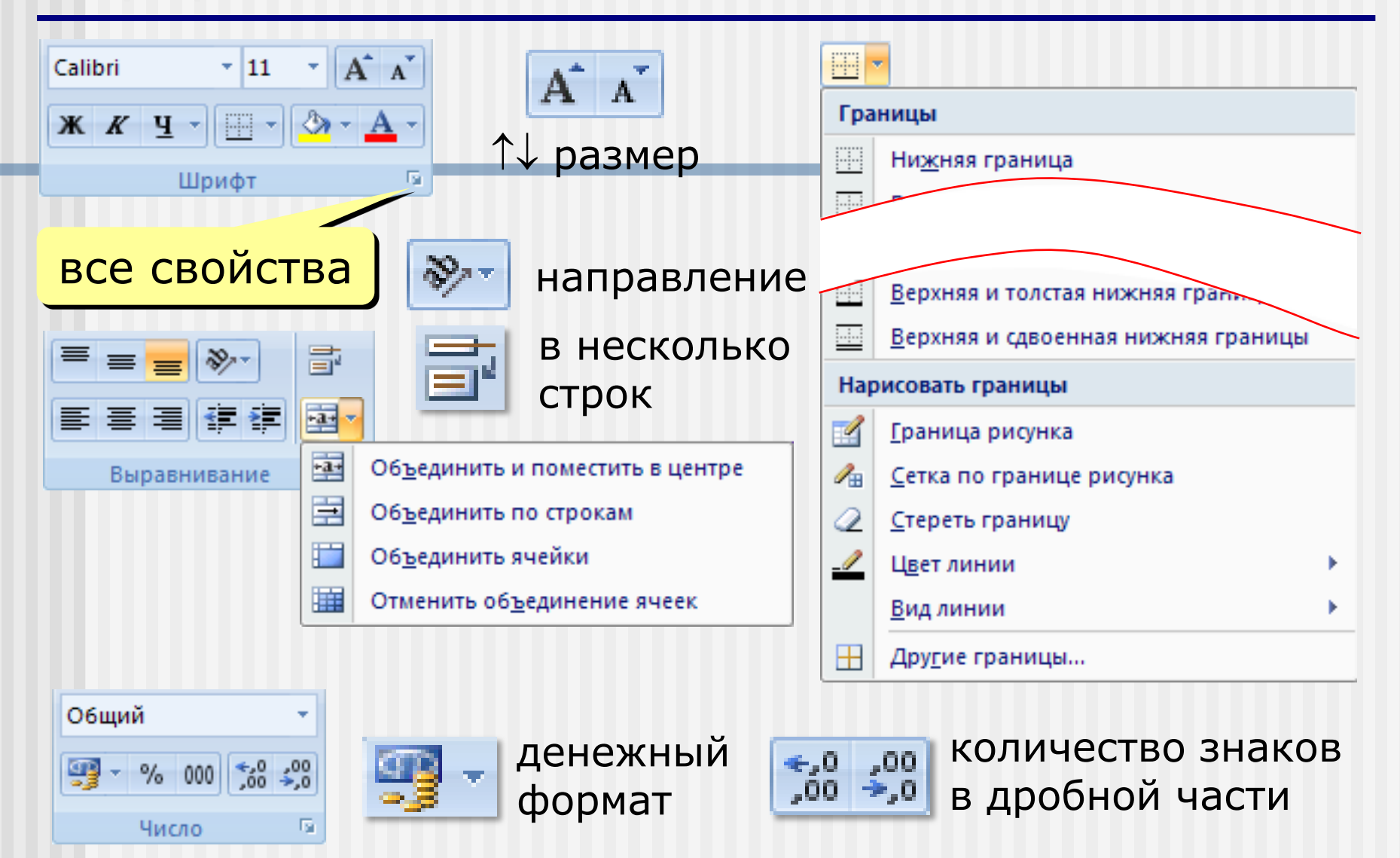

#### Операции со строками и столбцами

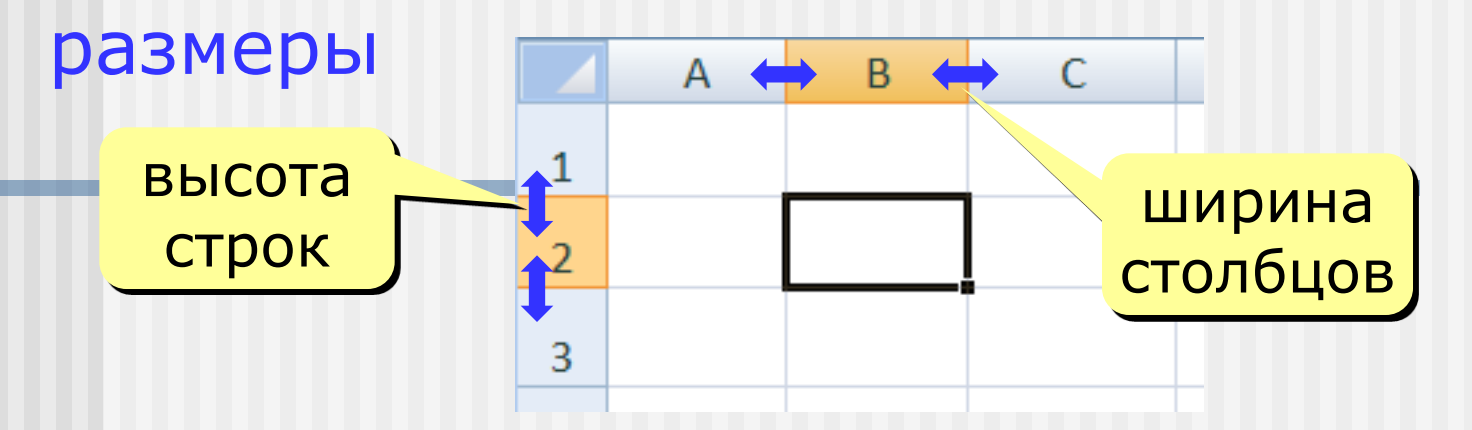

#### добавление, удаление

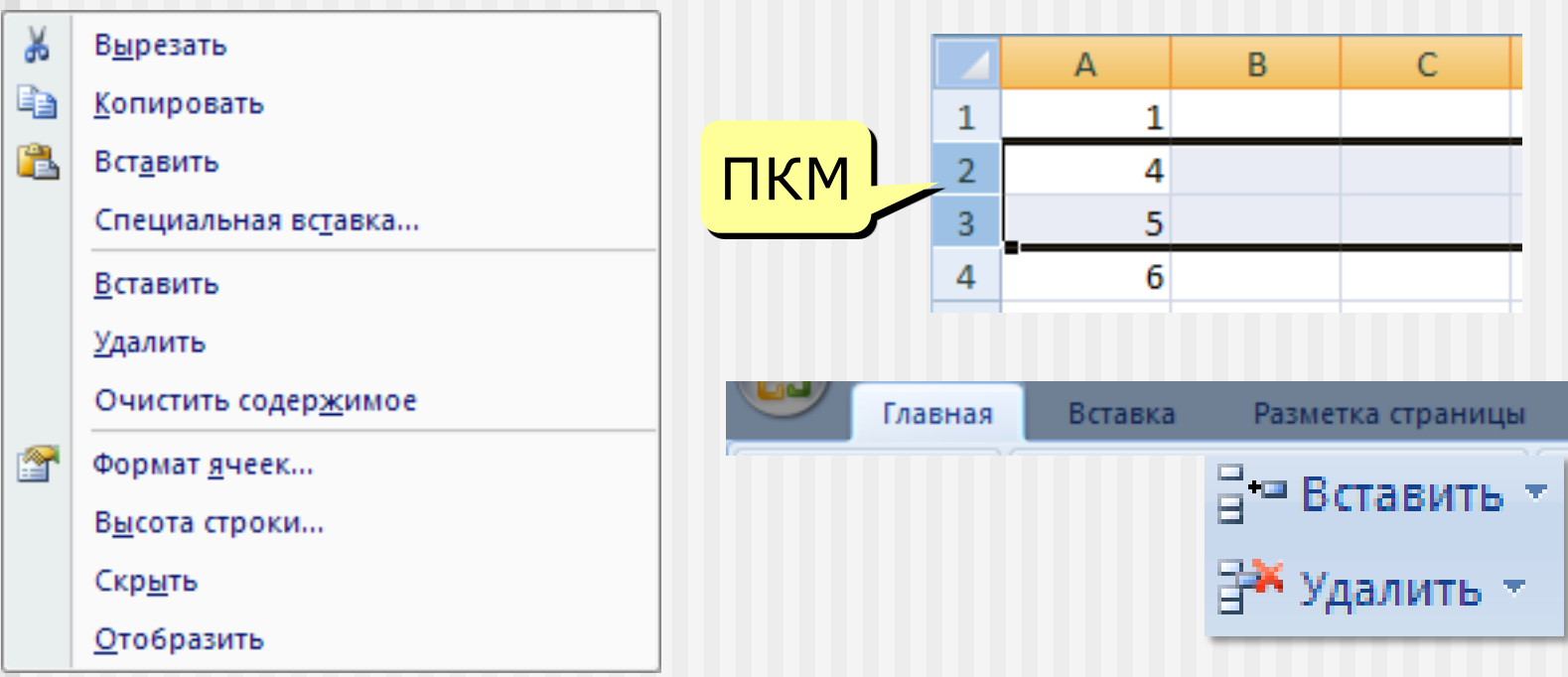

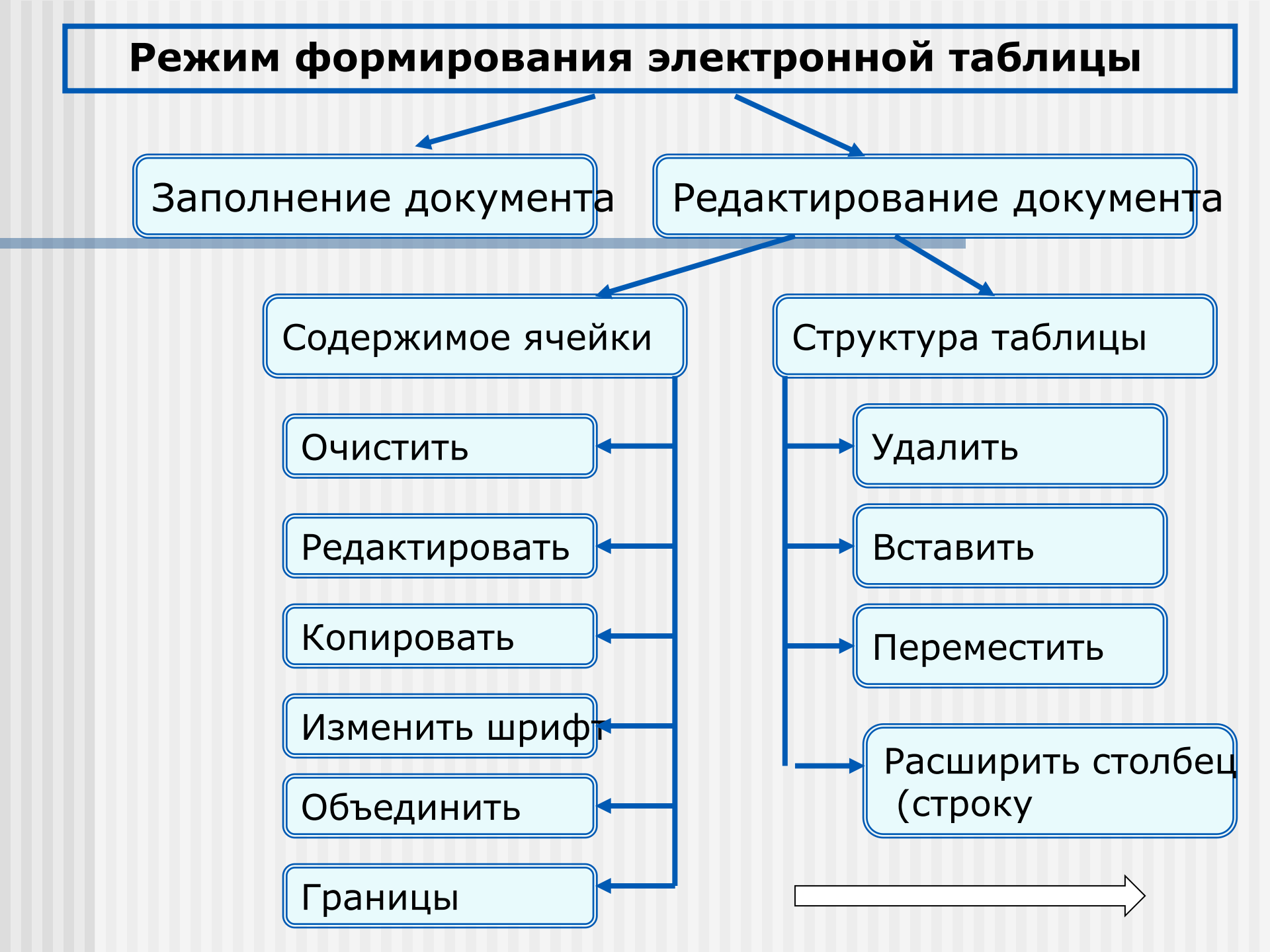

# Использование функций в табличном процессоре MS EXCEL

# Основные понятия и правила записи функции

- Для облегчения расчетов в табличном процессоре Excel есть встроенные функции.
- Каждая стандартная встроенная функция имеет свое имя.
- Для удобства выбора и обращения к ним, все функции объединены в группы, называемые категориями: математические, статистические, финансовые, функции даты и времени, логические, текстовые и т.д.
- Использование всех функций в формулах происходит по совершенно одинаковым правилам:
  - Каждая функция имеет свое неповторимое (уникальное) имя;
  - При обращении к функции после ее имени в круглых скобках указывается список аргументов, разделенных точкой с запятой;
  - Ввод функции в ячейку надо начинать со знака «=», а затем указать ее имя.